### DAIMLER TRUCK

### Procedure for adding/editing contacts in SDBT

**<u>Note</u>**: Only users with portal manager rights can start the data editing process.

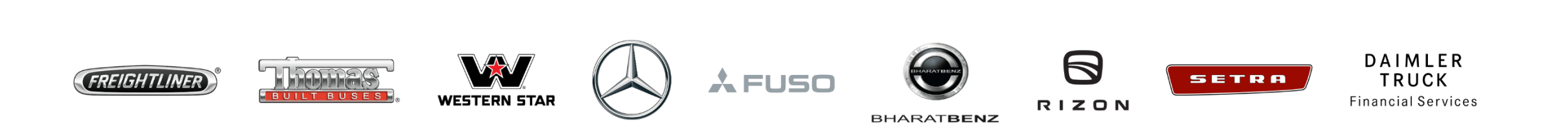

#### **Step 1:** Refer the URL: <u>https://sdb.daimlertruck.com</u> and click on "**Edit Company Data**".

| ← C බ ⊡ https:// <b>sdb.daimlertruck.com</b> /external/portal/editsupplier.xhtml?gc=15128 | 17&tab=supplierInformation A <sup>N</sup> ta ta InPrivate D                                                                                                    |
|-------------------------------------------------------------------------------------------|----------------------------------------------------------------------------------------------------|
| Daimler Truck <b>SDB</b>                                                                  | Supplier Database                                                                                                    |
|                                                                                           | 4.1.13.0 / 20230419.1 / sab-pro-o-9do8scab-hnd5                                                                                                    |
| Overview of supplier data                                                                 | ↓ PDF                                                                                                    |
| Supplier name: Daimler Truck AG<br>Address:                                               | Supplier number:       Image: Comparison of the comparison of the comparison of |
| Basic data Contact data Accounting data Additional Data Attachments Supplier Struct       | re Subcontractor                                                                                                    |
| Supplier name                                                                             | Address                                                                                                    |
| Supplier name Daimler Truck AG                                                            | Street and house number                                                                                                    |
| -                                                                                         | Zip code                                                                                                    |
|                                                                                           | Place                                                                                                    |
|                                                                                           | District -                                                                                                    |
|                                                                                           | Country/Region GERMANY<br>State -                                                                                                    |
|                                                                                           |                                                                                                    |
|                                                                                           | Edit company data Back                                                                                                    |

Step 2: After clicking "Edit Company Data", click "Contact Data" to add more contact details.

|                                                      | https://sdb.daimlertruck.com         | /external/supplier/ext   | ernal-edit-process.xhtml?p                | oid=0b62fe91-f08f-1                                    | 1ed-b9cf-ce48e367c584&                      | tab=contacts          | A" to    | € ⊕            | InPrivate December 2010  |
|------------------------------------------------------|--------------------------------------|--------------------------|-------------------------------------------|--------------------------------------------------------|---------------------------------------------|-----------------------|----------|----------------|--------------------------|
| Daimler Truc                                         | k SDB                                |                          |                                           |                                                        |                                             |                       |          | Supplie        | r Database               |
|                                                      |                                      |                          |                                           |                                                        |                                             | Help docume           | 4.1.13.0 | 0/20230419.1/s | Jb-prod-669d688cdb-nrld5 |
| Supplier name. Danne<br>Address:<br>Supplier number: | er Huck AG                           |                          |                                           | Process ID.<br>Department:<br>Location:<br>Start date: | TT/G<br>Cross-divisional<br>05/12/2023      |                       |          |                |                          |
| 1<br>Data input<br>Basic data Contact da             | ata Accounting data Add              | litional Data Attach     | nents                                     |                                                        |                                             |                       |          |                | 2<br>Data sent           |
| Input notes<br>Please enter a contact perso          | n for the following functions: Key   | account, Management      |                                           |                                                        |                                             |                       |          |                |                          |
| Please enter additional conta<br>Contact data (21)   | acts for the following functions (if | existing): Bookkeeping   |                                           |                                                        |                                             |                       |          |                |                          |
| First name                                           | Last name                            | Function                 | Telephone                                 | E-mail                                                 |                                             | Active in the         | portal   |                |                          |
| Testuser                                             | S0X00940                             | Other                    |                                           | gems-testuser-int@                                     | mercedes-benz.com                           | Yes<br>Portaluser-ID: | S0X00940 |                |                          |
| Testuser                                             | S0X00938                             | Other                    |                                           | gems-testuser-int@                                     | mercedes-benz.com                           | Yes<br>Portaluser-ID: | S0X00938 |                |                          |
| https://sdb.daimlertruck.com/ext                     | ernal/supplier/external-edit-process | .xhtml?pid=0b62fe91-f08f | Data has no<br>-11ed-b9cf-ce48e367c584&ta | t changed<br>b=supplierInformation#                    | Intermediate saving<br>frm:tabView:contacts | Send t                | to SDB   |                | Cancel                   |

**Step 3:** Once the contact details are visible, scroll to the bottom and click "**Add another contact person**".

| ← C ŵ                  | https://sdb.daimlertru                  | ick.com/external/sup   | lier/external-edit-process.xhtml?pid=0b62fe91-f08f-1      | 1ed-b9cf-ce48e367c584&tab=contac | ts A 🖓 🏠 🗲 🕀 InPrivate                   |            |
|------------------------|-----------------------------------------|------------------------|-----------------------------------------------------------|----------------------------------|------------------------------------------|------------|
| Daimler                | Truck SDB                               |                        |                                                           |                                  | Supplier Data                            | base       |
|                        |                                         |                        |                                                           | Help d                           | 4.1.1.3.0 / 202304 19.1 / sab-prod-obyad | 58Cab-nna5 |
| Testuser               | S0X00937                                | Sonstige               | gems-testuser-int@merce                                   | edes-benz.com                    | Ja<br>Portaluser-ID: S0X00937            |            |
| Testuser               | S0X00945                                | Sonstige               | gems-testuser-int@merc                                    | edes-benz.com                    | Ja<br>Portaluser-ID: S0X00945            | ⋗≡         |
| Testuser               | S0X00936                                | Sonstige               | gems-testuser-int@merc                                    | edes-benz.com                    | Ja<br>Portaluser-ID: S0X00936            | ≥          |
| Testuser               | S0X00939                                | Sonstige               | gems-testuser-int@merc                                    | edes-benz.com                    | Ja<br>Portaluser-ID: S0X00939            | ⋗≡         |
| Testuser               | S0X00943                                | Sonstige               | gems-testuser-int@merc                                    | edes-benz.com                    | Ja<br>Portaluser-ID: S0X00943            | ⋗≡         |
| Testuser               | S0X00948                                | Sonstige               | gems-testuser-int@merc                                    | edes-benz.com                    | Ja<br>Portaluser-ID: S0X00948            | ⋗≡         |
| Testuser               | S0X00941                                | Sonstige               | gems-testuser-int@merc                                    | edes-benz.com                    | Ja<br>Portaluser-ID: S0X00941            | ≥          |
| Testuser               | S0X00946                                | Sonstige               | gems-testuser-int@merc                                    | edes-benz.com                    | Ja<br>Portaluser-ID: S0X00946            | ≥          |
| + Add anothe           | contact person                          |                        | ia <a 1="" 2="" ►=""> ►i</a>                              |                                  |                                          |            |
|                        |                                         |                        |                                                           |                                  |                                          |            |
|                        |                                         |                        | Data has not abanged                                      | Intermediate assuing             | Sand to SDD                              |            |
| https://sdb.daimlertru | ck.com/external/supplier/external-edit- | -process.xhtml?pid=0b6 | fe91-f08f-11ed-b9cf-ce48e367c584&tab=supplierInformation# | frm:tabView:contacts             | Cancel                                   |            |

**Step 4:** Fill in the required details, click on "**Ok**" and click on "**Send to SDB**" and wait for the approval from the SDBT team.

| < C (                         | https://sdb.daimlertruck | .com/external/supplier/e | xternal-edit-process.xhtml?pid=0b62fe9 | 1-f08f-11ed-b9cf-ce48e367c584&tab=‹ | contacts A 🏠 🗲 🔂 InPrivate 🔊 … |
|-------------------------------|--------------------------|--------------------------|----------------------------------------|-------------------------------------|--------------------------------|
| Daimle                        | r Truck <b>SDB</b>       | Title                    | Title                                  |                                     | Supplier Database              |
| Testuser                      | S0X00937                 | Name *                   | First name                             | Last name                           | Ja<br>Portaluser-ID: S0X00937  |
| Testuser                      | \$0X00945                | Function *               | Please select  Add another function    | Ŧ                                   | Ja<br>Portaluser-ID: S0X00945  |
| Testuser                      | S0X00936                 | E-mail *                 | Email address                          |                                     | Ja<br>Portaluser-ID: S0X00936  |
| Testuser                      | S0X00939                 | Telephone *              | Telephone number (incl. country code   | e.g. +49 711 17 0)                  | Ja<br>Portaluser-ID: S0X00939  |
| Testuser                      | S0X00943                 | Mobile telephone         | Mobile phone number (incl. country co  | de e.g. +49 711 17 0)               | Ja<br>Portaluser-ID: S0X00943  |
| Testuser                      | S0X00948                 | Fax                      | Fax number (incl. country code e.g. +4 | 9 711 17 0)                         | Ja<br>Portaluser-ID: S0X00948  |
| Testuser                      | S0X00941                 |                          | Contact data in country-specific cl    | haracters (e.g. 성씨)                 | Ja<br>Portaluser-ID: S0X00941  |
| Testuser                      | S0X00946                 |                          | From supplier deviating address        | _                                   | Ja<br>Portaluser-ID: S0X00946  |
| Testuser                      | S0X00942                 |                          |                                        |                                     | Ja<br>Portaluser-ID: S0X00942  |
| <ul> <li>Add anoth</li> </ul> | er contact person        |                          |                                        | OK Cancel                           |                                |
| 4                             |                          |                          | Data has not changed                   | Intermediate saving                 | Send to SDB Cancel             |

## DAIMLER TRUCK

#### How to edit profile data in the Daimler Truck Supplier Portal

**Note:** Supplier with portal user ID cannot edit the contact data via SDBT, but must make these changes via the Daimler Truck Supplier Portal.

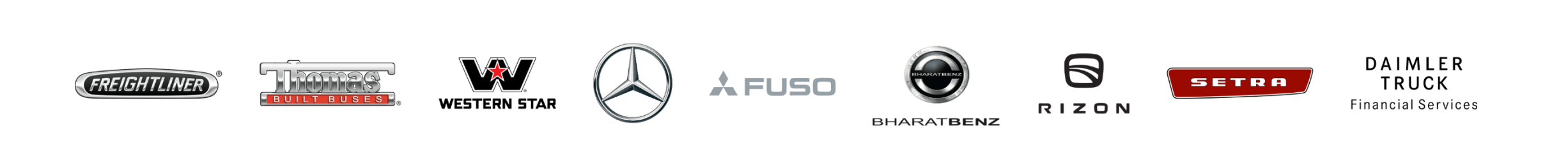

**Step 1:** Login to Daimler Truck Supplier Portal with your credentials. URL: <u>https://supplier.daimlertruck.com</u>

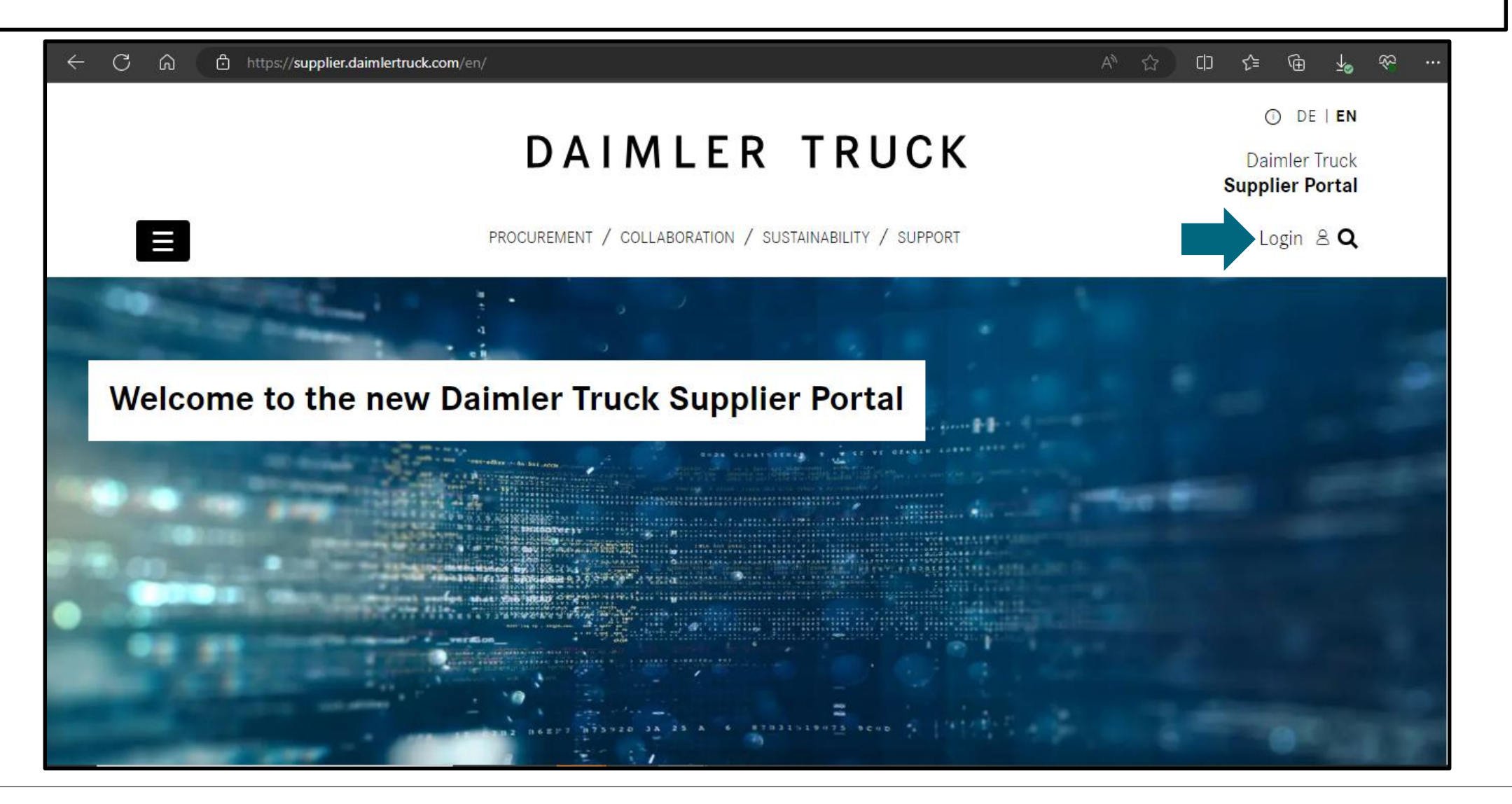

Step 2: Click on the "My Profile" icon and then on "Edit my profile".

| $\leftrightarrow$ $\rightarrow$ $ m C$ $ m \widehat{c}$ https://supplier.daimlertruck.com/er                        | ı/applications                                                           | A to to to to to to to to to to to to to                                           |
|----------------------------------------------------------------------------------------------------|--------------------------------------------------------------------------|------------------------------------------------------------------------------------|
|                                                                                                    |                                                                          | ① DE   <b>EN</b>                                                                   |
|                                                                                                    | DAIMLER TRUCK                                                            | Daimler Truck<br><b>Supplier Portal</b>                                            |
| PROCUREMENT /                                                                                                    | COLLABORATION / SUSTAINABILITY / SUPPORT / APPLICATIO                    | My Profile 😫 <b>Q</b>                                                              |
| Your applications                                                                                                   |                                                                          | Welcome<br>Test User<br>Current Organization:                                      |
| ALL MY APPLICATIONS                                                                                                 | Search for applications                                                  | My Portal Manager     Edit my profile     Delete my profile     Change my password |
| bTNA Applications                                                                                                   | ●<br>DocMaster                                                           | ► Apply as Portal Manager                                                          |
| Further Portals can be found here, e.g.<br>https://supplier.daimlertruck.com/en/useraccount/edit-my-profile )nnect, | DocMaster Truck is the central database<br>of standards and regulations. |                                                                                    |

# **Step 3:** Make the desired changes (e.g., Job Title, Email-ID, Address etc.) and click "**Save**" to save your changes.

|                                      | 1                           |                                    |                              |                                          |                    |
|--------------------------------------|-----------------------------|------------------------------------|------------------------------|------------------------------------------|--------------------|
| ı can update your general profile ir | formation here.             |                                    |                              |                                          |                    |
| Supplier number:                     | Company:                    | Username:                          |                              |                                          |                    |
| lob Title                            |                             |                                    |                              |                                          |                    |
| (1) Others                           | ~                           |                                    |                              |                                          |                    |
| itle                                 | First Name:                 | Last Name:                         |                              |                                          |                    |
|                                      | ▼ Test                      | User                               |                              | te ann far far ann an fa dte ann an film |                    |
| mail:<br>estuser1@byom.de            | Phone Number:<br>9312233445 | Mobile Phone Number:<br>9312233445 |                              |                                          | Α΄ Ψ΄ Ψ΄ Ψ΄ Ψ      |
|                                      |                             |                                    | Your can update your contact | information here.                        |                    |
|                                      |                             |                                    | _ Street:                    | City:                                    | State or Province: |
|                                      |                             |                                    |                              |                                          |                    |
|                                      |                             |                                    | Zip/Postal Code:             | Germany                                  | ~                  |
|                                      |                             |                                    |                              |                                          |                    |
|                                      |                             |                                    |                              |                                          |                    |
|                                      |                             |                                    |                              |                                          |                    |